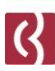

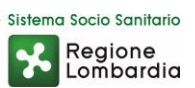

## Inserimento TELEVISITA in Medical Tutorial

Guida all'uso

Fondazione I.R.C.C.S. Istituto Neurologico Carlo Besta Via Celoria, 11 20133 Milano - Tel. + 39 02 23941 CF 01668320151 - PI 04376340156 - www.istituto-besta.it

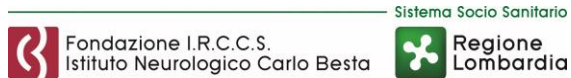

- 1. Effettuare il login a Medical Tutorial con la propria utenza Besta.
- Selezionare la visita <u>ambulatoriale</u> per la quale sarà possibile effettuare la Televisita. (SOLO per le visite ambulatoriali è prevista questa modalità di prestazione)

| Erogati<br>NEUROLOGIA | ste<br>ori selezi<br>5 - GIACCOM | ionati<br>IE Alzh UVA         | ti<br>HUVA             |       |         |                              |              |                     |  |  |
|-----------------------|----------------------------------|-------------------------------|------------------------|-------|---------|------------------------------|--------------|---------------------|--|--|
| 27/03/2020            |                                  | I 🖸                           | A ⊠<br>Rich. accettate |       |         | P 🗹<br>Rich. prese in carico |              | C 🗆<br>Rich. chluse |  |  |
|                       |                                  | Rich. insente                 |                        |       |         |                              |              |                     |  |  |
|                       | Ora<br>visita                    | Paziente                      | Data nascita           | Sesso | Da      | Nº pratica                   | Erogatore    | Med. resp.          |  |  |
| D.                    | 44.40                            | 1 BRODERS TRECENTOTRENTASETTE | 05/02/2001             | м     | CAMELIA | 20800000219                  | SNEU CIACCON | Vranari Duesnecamb  |  |  |

 Nella schermata successiva con i dettagli della richiesta selezionata, sarà possibile visualizzare la sezione "Prestazioni aggiuntive". Cliccando sul tasto + indicato nell'immagine sottostante, verranno mostrati due differenti bottoni, "Prestazione Aggiuntiva" e "Prestazione Eventuale". SOLO selezionando la "Prestazione Aggiuntiva" sarà possibile la Televisita.

|          | etta           | gli       | rich       | nie     | st        | í literatura de la companya de la companya de la companya de la companya de la companya de la companya de la co                                                       |                                                                                                    |                   |
|----------|----------------|-----------|------------|---------|-----------|----------------------------------------------------------------------------------------------------|----------------------------------------------------------------------------------------------------|-------------------|
| Ques     | sito d         | lag       | nos        | tic     | :0:       | EST TELEVISIVA                                                                                                    |                                                                                                    |                   |
| Cogno    | me: P          | ROD       | 15155      | 5       |           |                                                                                                    | Nome: TRECENTOTRENTA SETTE                                                                                                    |                   |
| Data d   | li nasc        | ita: (    | 05/02      | 2/20    | 001       |                                                                                                    | ID paziente: 100000094                                                                                                    |                   |
| Prove    | nienza         | c no      | on sp      | ec      | ific      | to                                                                                                    | Priorità: ORDINARIA                                                                                                    |                   |
| Erogal   | lore: N        | EUR       | OLO        | GL      | A 5       | GIACCONE ALZH UVA                                                                                                    | Orario visita: 11:18 del 27/03/2020                                                                                                    |                   |
| Preso    | in car         | ico s     | fa: V      | zaj     | gari      | Duespecamb                                                                                                    | Data richiesta: 11:18 del 27/03/2020                                                                                                    |                   |
| N, pra   | tica: 2        | 080       | 0000       | 02      | 19        |                                                                                                    | ID interno: 2020A00170947                                                                                                    |                   |
|          |                |           |            |         |           |                                                                                                    |                                                                                                    |                   |
| BP       | rest           | azi       | oni        | a       | gg        | untive                                                                                                    |                                                                                                    |                   |
| Pr       | esta:<br>esta: | zior      | ne A       |         | aiu<br>1  | tiva Per queste prestazioni il medico è tenuto ad emettere una nuova<br>Per queste prestazioni non deve essere emessa una nuova pre<br>Taspetto amministrativo al CUP | prescrizione che il paziente dovrà regolarizzare al CUP dal punto di vista amministrativo<br>scrizione (in quanto già previste nella prescrizione originale), ma il paziente dovrà comuno | que regolarizzare |
| Eseguita | Cancellata     | Eventuale | Aggiuntiva | Quantua | Outputità |                                                                                                    | DESCRIZIONE                                                                                                    |                   |
| ۲        | 0              |           |            | 1       | 1         | SITA NEUROLOGICA                                                                                                    |                                                                                                    |                   |
| Fur      | nzioni         |           |            |         |           |                                                                                                    |                                                                                                    |                   |
|          |                |           |            |         |           |                                                                                                    | Reset Appuntam.                                                                                                    | Salva             |
| ?        |                | N         | bbar       | nde     | ma        | 1                                                                                                    |                                                                                                    | Avanti >          |

 Selezionando "Prestazione Aggiuntiva" verrà visualizzato un menu a tendina, contenente la possibilità di selezionare la voce "TELEVISITA". Una volta selezionata correttamente, premere sul pulsante "Aggiungi".

Sistema Socio Sanitario

Regione Lombardia

Fondazione I.R.C.C.S. Istituto Neurologico Carlo Besta

| Quesito diagnostico: TEST TELEVISIVA       |                                                                   |  |  |  |  |
|--------------------------------------------|-------------------------------------------------------------------|--|--|--|--|
| Cognome: PRODSISS                          | Nome: TRECENTOTRENTA SETTE                                        |  |  |  |  |
| Data di nascita: 05/02/2001                | ID paziente: 100000094                                            |  |  |  |  |
| Provenienza: non specificato               | Priorità: ORDINARIA                                               |  |  |  |  |
| rogatore: NEUROLOGIA 5 - GIACCONE ALZH UVA | Orario visita: 11:18 del 27/03/2020                               |  |  |  |  |
| Preso in carico da: Vzagari Duespecamb     | Data richiesta: 11:18 del 27/03/2020<br>ID interno: 2020A00170947 |  |  |  |  |
| I. pratica: 20800000219                    |                                                                   |  |  |  |  |
|                                            |                                                                   |  |  |  |  |
| Elenco Prestazioni: VISITA NEUROLOG        | GICA (CONTROLLO) (328901.29)                                      |  |  |  |  |
| VISITA NEUROLOG                            | GICA (328913)                                                     |  |  |  |  |
| Quantita. 1 Y - TELEVISITA (TELE           | VISITA)                                                           |  |  |  |  |
|                                            | Aogiungi Annula                                                   |  |  |  |  |

5. In questo modo verrà aggiunta la voce "TELEVISITA" alle prestazioni inserite all'interno della visita che si sta gestendo.

(La quantità dovrebbe essere sempre 1 di default, ma se per qualsiasi motivo dovesse essere superiore NON vi preoccupate perché alla fine della registrazione il sistema calcolerà sempre come 1 il valore finale.)

| 🗉 Dettagli richiesta                                                                                     |                                                                                                    |                                      |  |  |  |  |
|----------------------------------------------------------------------------------------------------|----------------------------------------------------------------------------------------------------|--------------------------------------|--|--|--|--|
| Quesito diagnostico: TEST TELEVISIVA                                                                     |                                                                                                    |                                      |  |  |  |  |
| Cognome: PRODSISS                                                                                        | Nome: TRECENTOTRENTA SETTE                                                                            |                                      |  |  |  |  |
| Data di nascita: 05/02/2001                                                                              | ID paziente: 100000094                                                                                |                                      |  |  |  |  |
| Provenienza: non specificato                                                                             | Priorità: ORDINARIA                                                                                   |                                      |  |  |  |  |
| Erogatore: NEUROLOGIA 5 - GIACCONE ALZH UVA                                                              | Orario visita: 11:18 del 27/03/2020                                                                   |                                      |  |  |  |  |
| Preso in carico da: Vzagari Duespecamb                                                                   | Data richiesta: 11:18 del 27/03/2020                                                                  | Data richiesta: 11:18 del 27/03/2020 |  |  |  |  |
| N. pratica: 20800000219                                                                                  | ID interno: 2020A00170947                                                                             |                                      |  |  |  |  |
|                                                                                                    |                                                                                                    |                                      |  |  |  |  |
| E Prestazioni aggiuntive                                                                                 |                                                                                                    |                                      |  |  |  |  |
| Prestazione Aggiuntiva Per queste prestazioni il medico è tenuto ad emetter                              | e una nuova prescrizione che il paziente dovrà regolarizzare al CUP dal punto di vista amministrativo | D                                    |  |  |  |  |
| Prestazione Eventuale Per queste prestazioni non deve essere emessa un<br>raspetto amministrativo al CUP | a nuova prescrizione (in quanto già previste nella prescrizione originale), ma il paziente dovrà comu | nque regolarizzare                   |  |  |  |  |
| Quantità<br>Aggiuntiva<br>Eventuale<br>Cancellata<br>Eseguita                                            | DESCRIZIONE                                                                                           |                                      |  |  |  |  |
| 1 VISITA NEOLOGICA                                                                                       |                                                                                                    |                                      |  |  |  |  |
|                                                                                                    |                                                                                                    |                                      |  |  |  |  |
| zioni                                                                                                    |                                                                                                    |                                      |  |  |  |  |
|                                                                                                    | Reset Appuntam.                                                                                       | Salva                                |  |  |  |  |
| Abbandona                                                                                                | [                                                                                                    | Avanti >                             |  |  |  |  |

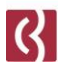

•

6. Una volta inserite tutte le altre eventuali informazioni necessarie oltre alla Televisita, sarà possibile premere su "Salva" e poi col tasto "Avanti >" si accederà alla schermata di REFERTAZIONE dove dovreste vedere la voce TELEVISITA tra le voci nella RCA.

|                                             | Refertazione                         |
|---------------------------------------------|--------------------------------------|
| Dettagli richiesta                          |                                      |
| Quesito diagnostico: TEST TELEVISIVA        |                                      |
| Cognome: PRODSISS                           | Nome: TRECENTOTRENTA SETTE           |
| Data di nascita: 05/02/2001                 | ID paziente: 100000094               |
| Provenienza: non specificato                | Priorità: ORDINARIA                  |
| Erogatore: NEUROLOGIA 5 - GIACCONE ALZH UVA | Orario visita: 11:18 del 27/03/2020  |
| Preso in carico da: Vzagari Duespecamb      | Data richiesta: 11:18 del 27/03/2020 |
| N. pratica: 20B00000219                     | ID interno: 2020A00170947            |
|                                             |                                      |
| Relazione Clinica Ambulatoriale             |                                      |
| VISITA NEUROLOGICA                          |                                      |
| TELEVISITA                                  |                                      |
| Anamnesi                                    |                                      |

7. A questo punto potrete continuare la refertazione come da procedura.